# Een CSR1000v/C8000v implementeren op Google Cloud-platform

# Inhoud

Inleiding **Voorwaarden** Vereisten Gebruikte componenten Achtergrondinformatie Instellen van projecten Stap 1. Zorg voor een geldig en actief project voor de rekening. Stap 2. Maak een nieuwe VPC en subnet. Stap 3. Inzet van virtuele instanties. Controleer de implementatie Connect op afstand met het nieuwe exemplaar Meld u aan bij CSR1000v/C8000v met Bash-terminal Inloggen op CSR1000v/C8000v met PuTTY Meld u aan bij CSR1000v/C800V met SecureCRT Aanvullende VM-inlogmethoden Geef extra gebruikers toestemming om in te loggen op CSR1000v/C800v in GCP Een nieuwe gebruikersnaam/wachtwoord configureren Een nieuwe gebruiker met SSH-toets configureren Controleer de ingestelde gebruikers op inloggen bij CSR1000v/C8000v Problemen oplossen Als de foutmelding "Handeling ingesteld op out" wordt weergegeven. Als een wachtwoord vereist is Gerelateerde informatie

# Inleiding

Dit document beschrijft de procedure om een Cisco-cloudservicesrouter 1000v (CSR1000v) en Catalyst 8000v (C800v) Edge-router op Google Cloud Platform (GCP) in te zetten en te configureren.

Bijgedragen door Eric Garcia, Ricardo Neri, Cisco TAC-engineers.

# Voorwaarden

# Vereisten

Cisco raadt kennis van de volgende onderwerpen aan:

• Virtualisatietechnologieën/virtuele machines (VM's)

Cloudplatforms

## Gebruikte componenten

- Een actieve abonnement op Google Cloud Platform met een project dat is gemaakt
- GCP-console
- GCP-marktplaats
- Basis-terminal, potentieel of SecureCRT
- Toetsen van openbare en privé Secure Shell (SSH)

De informatie in dit document is gebaseerd op de apparaten in een specifieke laboratoriumomgeving. Alle apparaten die in dit document worden beschreven, hadden een opgeschoonde (standaard)configuratie. Als uw netwerk levend is, zorg er dan voor dat u de mogelijke impact van om het even welke opdracht begrijpt.

# Achtergrondinformatie

Vanaf 17.4.1 wordt de CSR1000v C8000v met dezelfde functionaliteit, maar er worden nieuwe functies toegevoegd, zoals SDWAN- en DNA-licenties. Verifieer voor meer informatie het informatieblad voor officiële producten:

Cisco Cloud-services router 1000v dataplaat

Cisco Catalyst 8000V Edge-softwarerelease

Daarom is deze handleiding van toepassing voor de installatie van zowel CSR1000v- als C8000v-routers.

# Instellen van projecten

**Opmerking:** Op het moment dat dit document wordt geschreven, hebben nieuwe gebruikers gratis krediet van EUR 300 om GCP voor een jaar als vrij Tier volledig te kunnen verkennen. Dit wordt gedefinieerd door Google en is niet onder Cisco-controle.

**Opmerking:** voor dit document moeten openbare en particuliere SSH-toetsen worden gemaakt. Raadpleeg voor meer informatie <u>Generate an Instance SSH Key om CSR1000v te</u> <u>implementeren in Google Cloud Platform</u>

## Stap 1. Zorg voor een geldig en actief project voor de rekening.

Zorg ervoor dat uw account een geldig en actief project heeft, dat deze aan een groep met rechten voor Compute Engine zijn gekoppeld.

Voor deze voorbeeldplaatsing, wordt een gecreëerd project in de GCP gebruikt.

**Opmerking:** Raadpleeg <u>Projecten maken en beheren</u> om een nieuw project te maken.

## Stap 2. Maak een nieuwe VPC en subnet.

Maak een nieuwe Virtual Private Cloud (VPC) en een netwerk dat met de CSR1000v-instantie moet worden geassocieerd.

Het is mogelijk om de standaard VPC of een eerder gemaakte VPC en SUBNET te gebruiken.

Selecteer in het console-dashboard de optie **VPC-netwerk > VPC-netwerken** zoals in de afbeelding.

| ♠    | Home                  | >   | OMMENDATIONS                              |
|------|-----------------------|-----|-------------------------------------------|
| NETW | ORKING                |     | g COVID-19. <u>Learn more</u>             |
| н    | VPC network           | > < | VPC networks                              |
| æ    | Network services      | >   | External IP addresses                     |
| Ð    | Hybrid Connectivity   | >   | Firewall                                  |
| 9    | Network Service Tiers |     | Routes<br>VPC network peering             |
| ۲    | Network Security      | >   | Shared VPC                                |
| *    | Network Intelligence  | >   | Serverless VPC access<br>Packet mirroring |

Selecteer VPC Network maken zoals in de afbeelding.

| 11                | VPC network           | VPC networks    | REATE VPC NETWORK |       |        |                   |            |                |
|-------------------|-----------------------|-----------------|-------------------|-------|--------|-------------------|------------|----------------|
| -                 |                       |                 |                   |       |        |                   |            |                |
| 8                 | VPC networks          | Name 🛧 Region   | Subnets           | мти 🚱 | Mode   | IP address ranges | Gateways   | Firewall Rules |
| 먑                 | External IP addresses | ✓ default       | 24                | 1460  | Auto 👻 |                   |            | 22             |
| 88                | Firewall              | us-central1     | default           |       |        | 10.128.0.0/20     | 10.128.0.1 |                |
|                   |                       | europe-west1    | default           |       |        | 10.132.0.0/20     | 10.132.0.1 |                |
| 24                | Routes                | us-west1        | default           |       |        | 10.138.0.0/20     | 10.138.0.1 |                |
| $\diamond$        | VPC network peering   | asia-east1      | default           |       |        | 10.140.0.0/20     | 10.140.0.1 |                |
| bd                | Shared VPC            | us-east1        | default           |       |        | 10.142.0.0/20     | 10.142.0.1 |                |
| ~                 |                       | asia-northeast1 | default           |       |        | 10.146.0.0/20     | 10.146.0.1 |                |
| $\Leftrightarrow$ | Serverless VPC access | asia-southeast  | default           |       |        | 10.148.0.0/20     | 10.148.0.1 |                |
| 1<br>U            | Packet mirroring      | us-east4        | default           |       |        | 10.150.0.0/20     | 10.150.0.1 |                |
|                   |                       | australia-south | east1 default     |       |        | 10.152.0.0/20     | 10.152.0.1 |                |

Opmerking: Op dit moment wordt CSR1000v alleen ingezet in de centraal-amerikaanse

regio op GCP.

Configureer de VPC-naam zoals in de afbeelding.

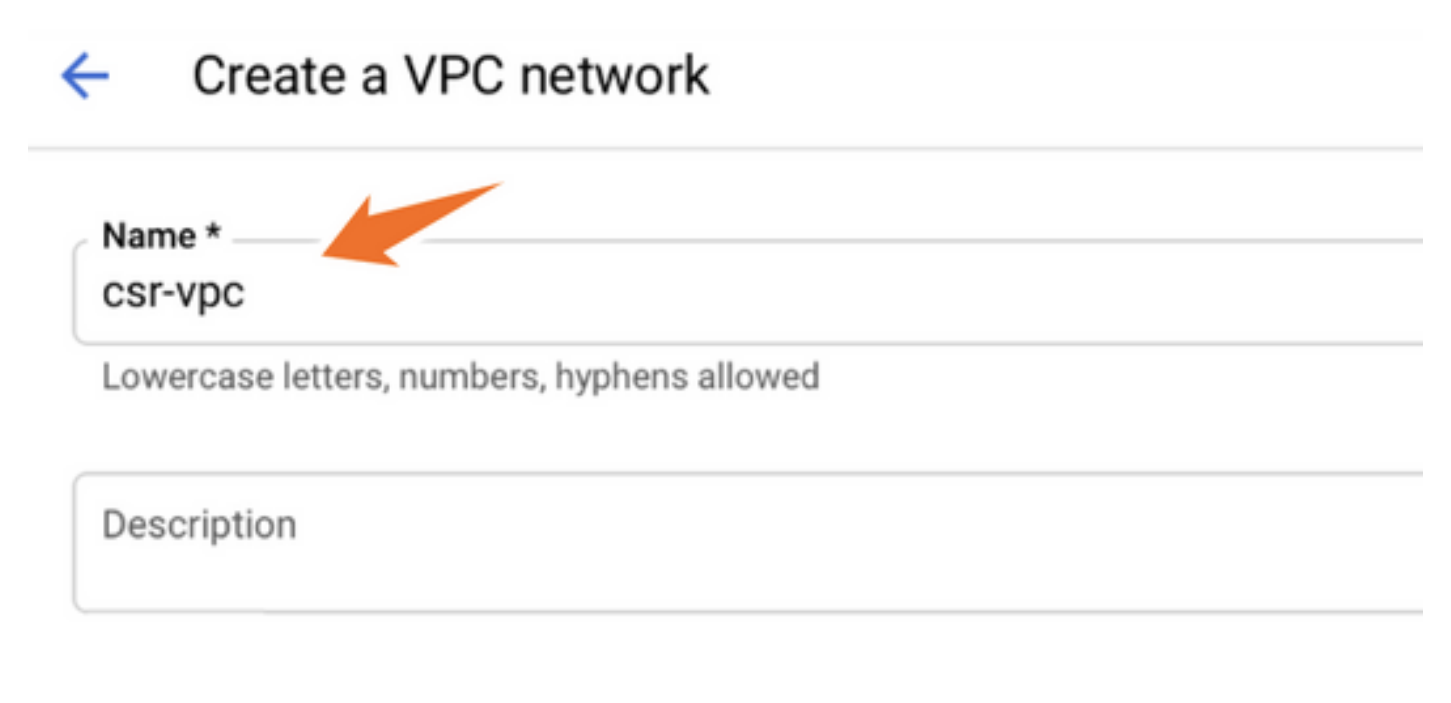

Configureer de subnetnaam die aan de VPC is gekoppeld en selecteer de optie regio us-central1.

Toewijzen aan een geldig IP-adresbereik binnen de us-central1 CIDR van 10.128.0.0/20 zoals in de afbeelding.

Laat andere instellingen standaard staan en selecteer de optie Maken knop:

#### Subnets

Subnets let you create your own private cloud topology within Google Cloud. Click Automatic to create a subnet in each region, or click Custom to manually define the subnets. Learn more

#### Subnet creation mode

- O Custom
- Automatic

| New subnet                                    | <b>i</b> ^ |
|-----------------------------------------------|------------|
| Name *                                        | ٩          |
| Lowercase letters, numbers, hyphens allowed   |            |
| dd a description                              |            |
|                                               |            |
| Region *                                      |            |
| Region *<br>us-central1                       | - 0        |
| Region *<br>us-central1<br>IP address range * | - 0        |

**Opmerking:** Als "automatisch" is geselecteerd, wijst GCP een automatisch geldig bereik toe binnen het gebied CIDR.

Nadat het aanmaakproces is voltooid, wordt de nieuwe VPC in het gedeelte **VPC-netwerken** weergegeven zoals in de afbeelding.

| VPC networks | s 🛨 c       | REATE VPC NETWORK | C REFRESH |        |                   |           |
|--------------|-------------|-------------------|-----------|--------|-------------------|-----------|
|              |             |                   |           |        |                   |           |
| Name 🛧       | Region      | Subnets           | мти 🚱     | Mode   | IP address ranges | Gateways  |
| ▼ csr-vpc    |             | 1                 | 1460      | Custom |                   |           |
|              | us-central1 | csr-subnet        |           |        | 10.10.1.0/24      | 10.10.1.1 |

Stap 3. Inzet van virtuele instanties.

Selecteer in het gedeelte **Computing Engine** de optie **Computing Engine > VM-instellingen** zoals in de afbeelding.

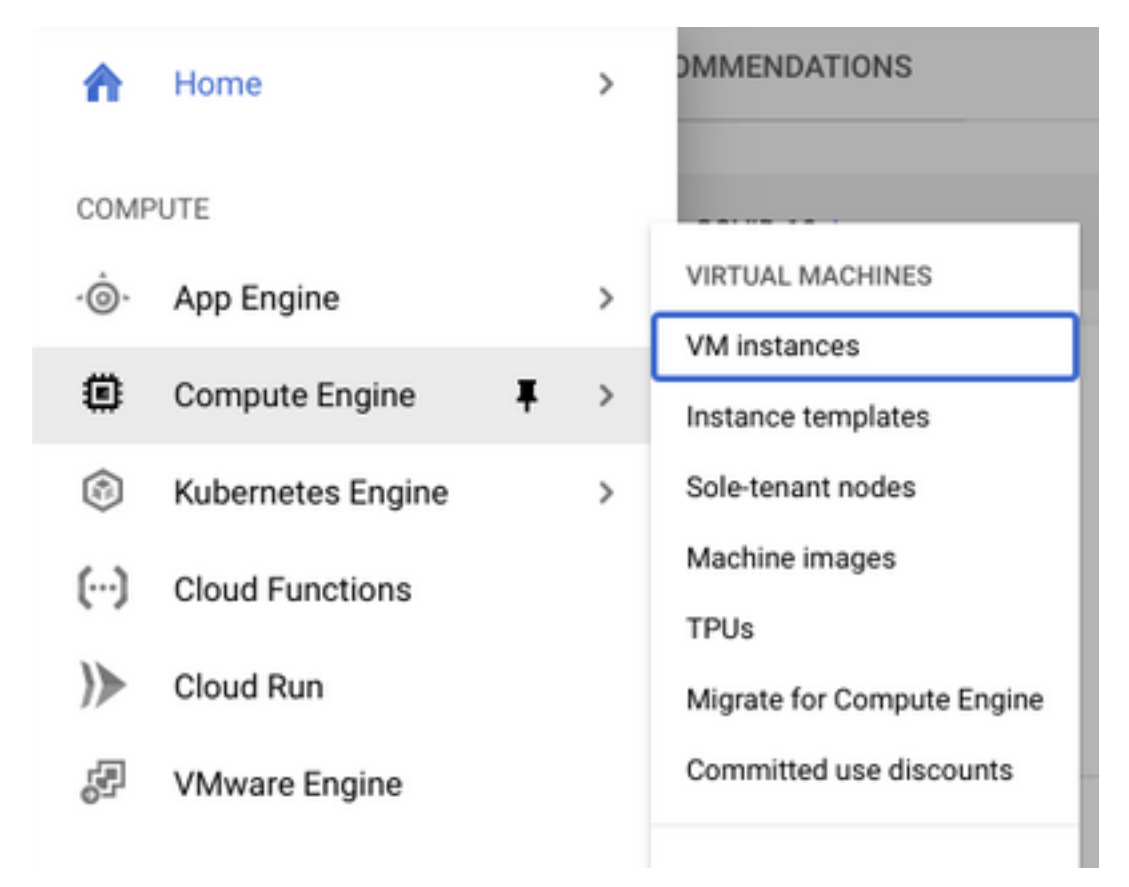

Selecteer eenmaal in het VM dashboard het tabblad Instance maken zoals in de afbeelding wordt weergegeven.

| ۲            | Compute Engine     | VM instances                                                                       | CREATE INSTANCE 🛃 IMPORT VM | C REFRESH |  |
|--------------|--------------------|------------------------------------------------------------------------------------|-----------------------------|-----------|--|
| Virtual      | machines ^         | INSTANCES                                                                          | INSTANCE SCHEDULE           |           |  |
| VM instances |                    | VM instances are highly configurable virtual machines for running workloads on Goo |                             |           |  |
|              | Instance templates | infrastructure. <u>Learn r</u>                                                     | nore                        |           |  |

Gebruik een GCP-marktplaats zoals in de afbeelding, om Cisco-producten weer te geven.

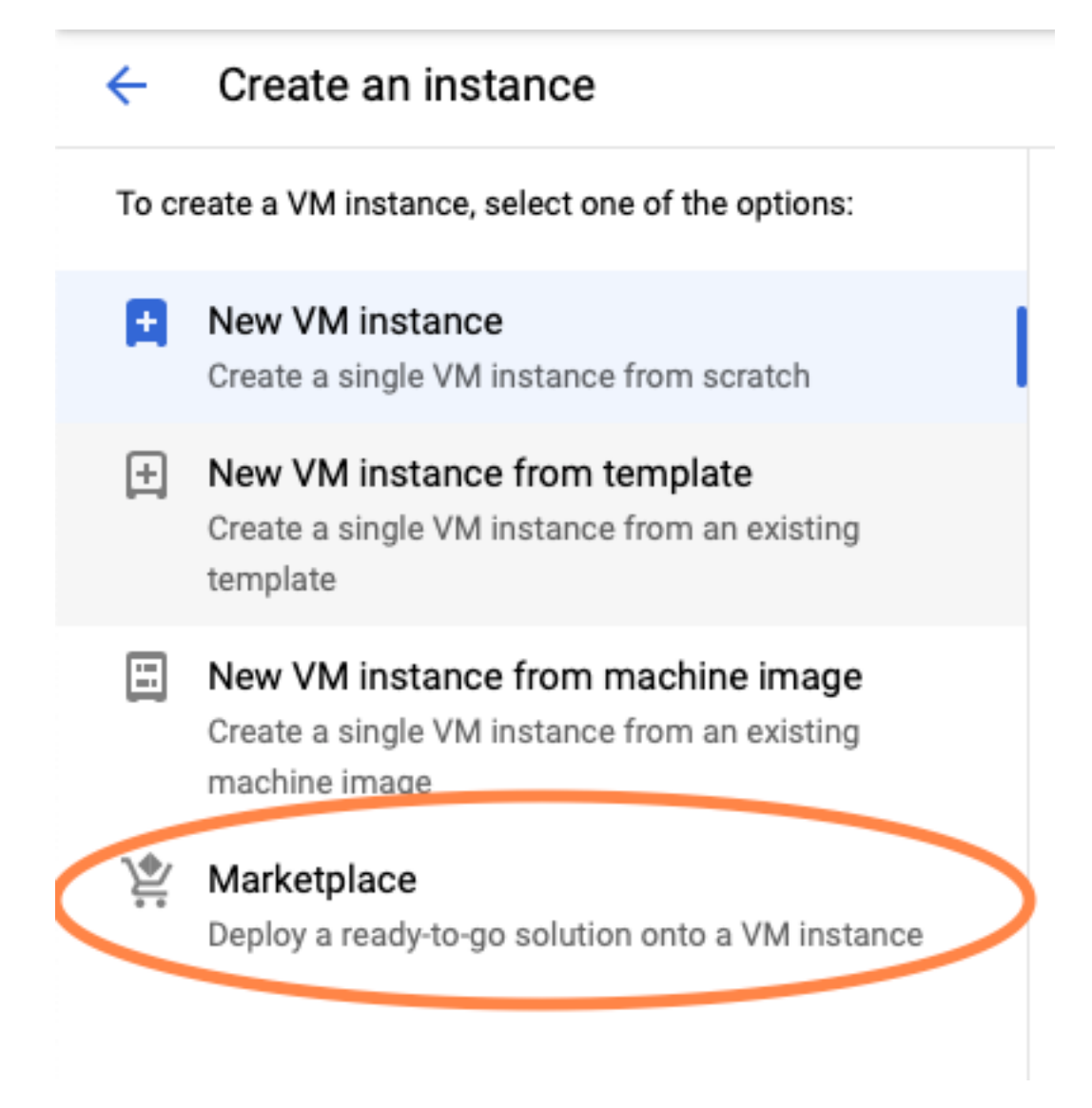

Typ in de zoekbalk **Cisco CSR** of **Catalyst C8000v** een model en een versie die passen bij uw vereisten en selecteer **Start**.

Voor deze voorbeeldplaatsing, werd de eerste optie geselecteerd zoals in de afbeelding.

#### 🖄 Marketplace

Q csr 1000v

Marketplace > "csr 1000v" > Virtual machines

| = Filter Type to filter |     | Virtual mad | chines                                                                                                    |
|-------------------------|-----|-------------|----------------------------------------------------------------------------------------------------|
| Category                | ^   | 7 results   |                                                                                                    |
| Compute                 | (4) | 7100010     |                                                                                                    |
| Networking              | (7) | alialia     | Cisco Cloud Services Router 1000V (CSR 1000V)<br>Cisco Systems                                                                                                    |
| Туре                    |     |             | The Bring Your Own License (BYOL) of Cisco Cloud Services Router (CSR1000V) delivers ent<br>Google Compute Platform. This software supports all the four CSR Technology packages. The<br>spables enterprise IT to deploy the same enterprise class patworking equipacity in the cloud the |
| Virtual machines        | 0   |             | enables enterprise in to deploy the same enterprise-class networking services in the cloud th                                                                                                    |
|                         |     |             |                                                                                                    |

cisco

#### Cisco Cloud Services Router 1000V - 16.12 - BYOL

Cisco Systems

The Bring Your Own License (BYOL) of Cisco Cloud Services Router (CSR1000V) delivers ent Google Compute Platform. This software supports all the four CSR Technology packages. Th enables enterprise IT to deploy the same enterprise-class networking services in the cloud th

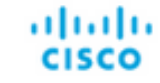

#### Cisco Cloud Services Router 1000V - 17.2.1r - BYOL

Cisco Systems

The Bring Your Own License (BYOL) of Cisco Cloud Services Router (CSR1000V) delivers ent Google Compute Platform. This software supports all the four CSR Technology packages. The enables enterprise IT to deploy the same enterprise-class networking services in the cloud the

uluiu cisco

#### Cisco Cloud Services Router 1000V - 17.3 - BYOL

Cisco Systems

The Bring Your Own License (BYOL) of Cisco Cloud Services Router (CSR1000V) delivers ent Google Compute Platform. This software supports all the four CSR Technology packages. The enables enterprise IT to deploy the same enterprise-class networking services in the cloud the

×

| 黛 Marketplace              | Q cata        | alyst 8000v             | ×                                                                                                    |
|----------------------------|---------------|-------------------------|----------------------------------------------------------------------------------------------------|
| Marketplace > "catalyst 80 | 000v edge sof | tware - byol" 🗲 Virtual | machines                                                                                                    |
| = Filter Type to filter    |               | Virtual mad             | hines                                                                                                    |
| Category                   | ^             | 1 result                |                                                                                                    |
| Compute                    | (1)           | ahaha                   | Catalyst 8000V Edge Software - BYOL<br>Cisco Systems                                                                                                    |
| Туре                       |               | cisco                   | As part of Cisco's Cloud connect portfolio, the Bring Your Own License (BYOL) version of C<br>8000V) delivers the maximum performance for virtual enterprise-class networking service |
| Virtual machines           | 0             |                         | the catalyst occur (couchy) bink packages and supports the high-performance versions                                                                                                  |

Opmerking: BYOL staat voor "Breng je eigen licentie".

**Opmerking**: momenteel ondersteunt GCP niet het betalingsmodel (PAYG).

GCP moet de configuratiewaarden invoeren die bij de VM moeten worden gekoppeld, zoals in de afbeelding wordt getoond:

Er is een gebruikersnaam en SSH-openbare sleutel vereist om een CSR1000v/C8000v in GCP in te zetten zoals in de afbeelding. Raadpleeg <u>Generate an Instance SSH Key om CSR1000v te</u> <u>implementeren in Google Cloud Platform</u> indien de SSH-toetsen niet zijn gemaakt.

# New Cisco Cloud Services Router 1000V (CSR 1000V)

#### **Deployment name**

cisco-csr-1000v-23

#### Instance name

csr-cisco

#### Username

cisco

#### Instance SSH Key

ssh-rsa AAAAB3NzaC1yc2EAAAADAQABAAABgQC901XkfpuBgq5QR69RsG1Qn

| Zone 🕜         |   |              |           |
|----------------|---|--------------|-----------|
| us-central1-f  |   |              | •         |
| Machine type 📀 |   |              |           |
| 4 vCPUs        | • | 15 GB memory | Customize |
| Boot Disk      |   |              |           |

| Standard Persistent Disk | • |
|--------------------------|---|
| Boot disk size in GB 🔞   |   |
| 10                       |   |

Selecteer de VPC en het type dat vóór gecreëerd is en kies Ephemeral in externe IP, om een openbare IP te hebben geassocieerd met de instantie zoals getoond in het beeld.

Nadat dit is ingesteld. Selecteer de knop Start.

## Networking

### Network 🕐

csr-vpc

Subnetwork 🕐

csr-subnet (10.10.1.0/24)

#### External IP 🕐

Ephemeral

#### Firewall 🕜

Add tags and firewall rules to allow specific network traffic from the Internet

- Allow TCP port 22 traffic
- Allow HTTP traffic
  - Allow TCP port 21 traffic

**Opmerking:** Port 22 is nodig om verbinding te maken met de CSR-instantie via SSH. De HTTP poort is optioneel.

Nadat de implementatie is voltooid, selecteert u **Computing Engine > VM instanties** om te controleren of de nieuwe CSR1000v met succes is ingezet zoals in de afbeelding wordt getoond.

| VM instances     |             | CREATE INSTANCE | CREATE INSTANCE 📩 IMPORT |                      | C REFRESH | ▶ START / RESUME |    | STOP  | -    |
|------------------|-------------|-----------------|--------------------------|----------------------|-----------|------------------|----|-------|------|
| = Filter VM inst | ances       |                 |                          |                      |           |                  | 0  | Colum | ns 🔻 |
| Name ^           | Zone        | Recommendation  | In use by                | Internal IP          |           | External IP      | Co | nnect |      |
| 🗌 🥝 csr-cisco    | us-central1 | -f              |                          | 10.10.1.2 ( <b>r</b> | nic0)     |                  | SS | ян 🗸  | :    |

# Controleer de implementatie

# Connect op afstand met het nieuwe exemplaar

De meest gebruikelijke methoden om in te loggen op een CSR1000v/C8000V in GCP zijn de opdrachtregel in een Bash-terminal, Putty en SecureCRT. In dit gedeelte dient u de configuratie in te stellen die nodig is voor de aansluiting op de vorige methoden.

# Meld u aan bij CSR1000v/C8000v met Bash-terminal

De syntaxis die nodig is om extern aan de nieuwe CSR te verbinden is:

ssh -i private-key-path username@publicIPaddress
Voorbeeld:

\$ ssh -i CSR-sshkey <snip>@X.X.X.X
The authenticity of host 'X.X.X.X (X.X.X.X)' can't be established.
RSA key fingerprint is SHA256:c3JsVDEt68CeUFGhp9lrYz7tU07htbsPhAwanh3feC4.
Are you sure you want to continue connecting (yes/no/[fingerprint])? yes
Warning: Permanently added 'X.X.X.X' (RSA) to the list of known hosts.
Als de verbinding successvol is, wordt de CSR1000v-prompt weergegeven

```
$ ssh -i CSR-sshkey <snip>@X.X.X.X
```

csr-cisco# show version Cisco IOS XE Software, Version 16.09.01 Cisco IOS Software [Fuji], Virtual XE Software (X86\_64\_LINUX\_IOSD-UNIVERSALK9-M), Version 16.9.1, RELEASE SOFTWARE (fc2) Technical Support: http://www.cisco.com/techsupport Copyright (c) 1986-2018 by Cisco Systems, Inc. Compiled Tue 17-Jul-18 16:57 by mcpre

# Inloggen op CSR1000v/C8000v met PuTTY

Gebruik de PuTTYgen-toepassing om de privé-toets van PEM naar PPK-formaat om te zetten.

Raadpleeg het gedeelte <u>PDF-bestand converteren naar PPP-bestand met PuTTYgen</u> voor meer informatie.

Zodra de privétoets in de juiste indeling is gegenereerd, moet u het pad in Poetin specificeren.

Selecteer het Private key file voor authenticatie in de auteoptie van het SSH connectie menu.

Bladeren naar de map waarin de toets is opgeslagen en selecteer de nieuwe toets. In dit voorbeeld tonen de beelden de grafische weergave van het Putty menu en de gewenste status:

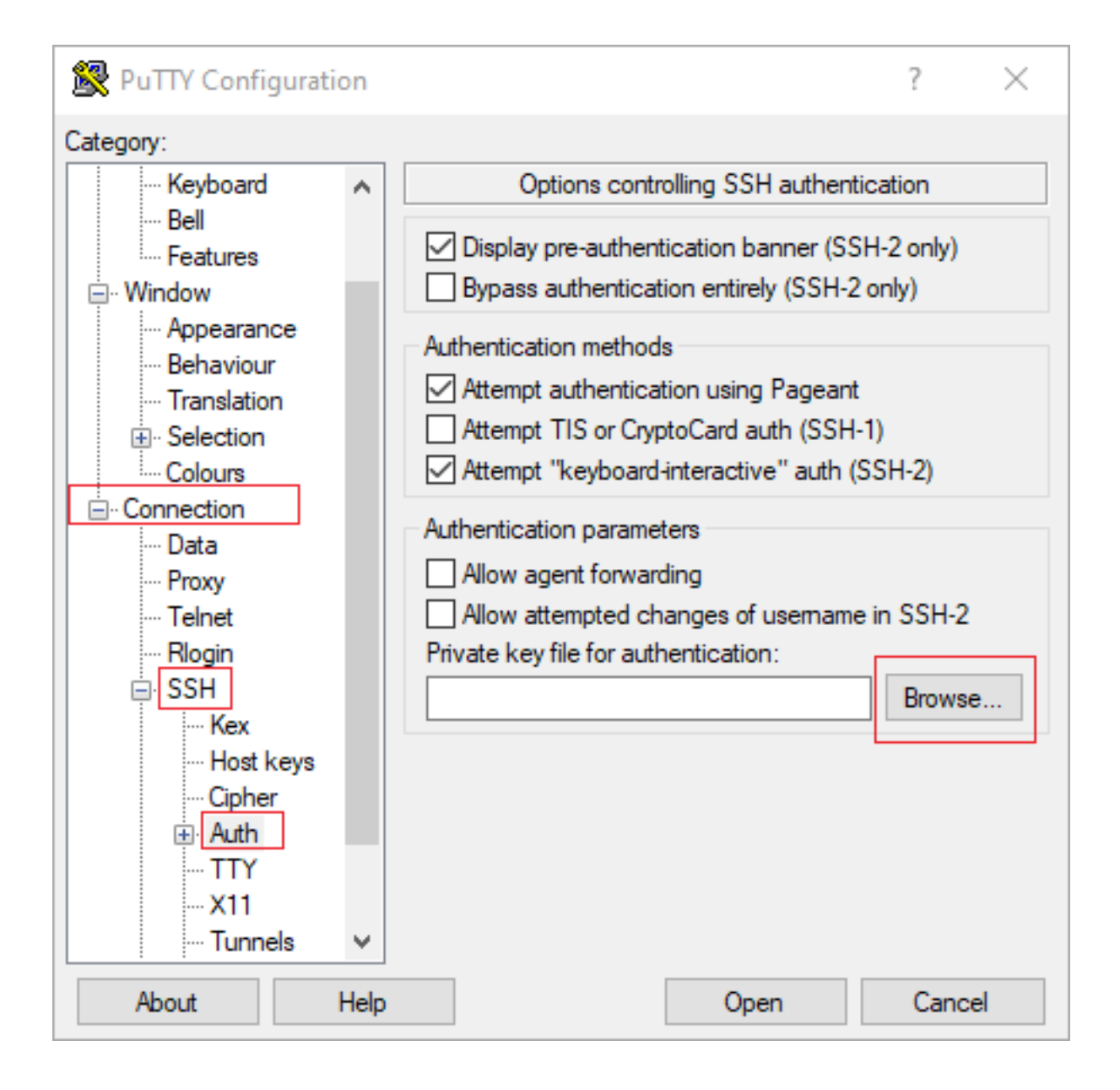

| 🕵 PuTTY Configuration                                                                                                    | on        |                                                                                                    | ?                                                 | $\times$ |
|----------------------------------------------------------------------------------------------------|-----------|----------------------------------------------------------------------------------------------------|---------------------------------------------------|----------|
| Category:                                                                                                    |           |                                                                                                    |                                                   |          |
| Category:<br>Session<br>Logging<br>Terminal<br>Keyboard<br>Bell<br>Features<br>Window<br>Appearance<br>Behaviour<br>Translation<br>Selection<br>Colours<br>Colours<br>Connection<br>Data<br>Proxy<br>Telnet<br>Rlogin<br>SSH<br>Kex | ^         | Options controlling SSH authentical Options controlling SSH authentical Display pre-authentication banner (SSH-2 Bypass authentication entirely (SSH-2 on Authentication methods Authentication methods Attempt authentication using Pageant Attempt TIS or CryptoCard auth (SSH-1) Attempt TIS or CryptoCard auth (SSH-1) Attempt "keyboard-interactive" auth (SSH Authentication parameters Allow agent forwarding Allow attempted changes of usemame in Private key file for authentication: C:\Users\\_ssh\key2_ppk.ppk | tion<br>2 only)<br>ly)<br>H-2)<br>SSH-2<br>Browse |          |
| Host keys     Gpher     Auth                                                                                                    | ↓<br>Help | Open                                                                                                    | Cance                                             | 1        |

Zodra de juiste toets is geselecteerd, keert u terug naar het hoofdmenu en gebruikt u het externe IP-adres van de CSR1000v-instantie voor aansluiting via SSH zoals in de afbeelding.

| 🕵 PuTTY Configuration      | on   |                                                                           | ?        | ×        |
|----------------------------|------|---------------------------------------------------------------------------|----------|----------|
| Category:                  |      |                                                                           |          |          |
|                            | ^    | Basic options for your PuTTY set                                          | ssion    |          |
| ⊡ · Terminal<br>Keyboard   |      | -Specify the destination you want to connect<br>Host Name (or IP address) | Port     |          |
| Bell<br>Features           |      | Connection type:                                                          | 22       |          |
| Window                     |      | ◯ Raw ◯ Telnet ◯ Rlogin ◉ SSH                                             | Os       | erial    |
| Behaviour<br>Translation   |      | Load, save or delete a stored session<br>Saved Sessions                   |          |          |
| Selection                  |      |                                                                           |          |          |
| - Connection               |      | Default Settings                                                          | Loa      | d        |
| Proxy                      |      |                                                                           | Sav      | re<br>to |
| Riogin                     |      |                                                                           | Dele     | ie.      |
| Kex<br>Host keys<br>Cipher |      | Close window on exit:<br>Always Never Only on clo                         | ean exit |          |
|                            | *    |                                                                           |          |          |
| About                      | Help | Open                                                                      | Cano     | el       |

**Opmerking:** Gebruikersnaam/wachtwoord die is gedefinieerd in de gegenereerde SSHtoetsen wordt gevraagd in te loggen.

```
log in as: cisco
Authenticating with public key "imported-openssh-key"
Passphrase for key "imported-openssh-key":
```

csr-cisco#

## Meld u aan bij CSR1000v/C800V met SecureCRT

SecureCRT vereist de privé-toets in PEM-formaat, het standaardformaat voor de particuliere toetsen.

Specificeer in SecureCRT het pad naar de privé-toets in het menu:

Bestand > Quick Connect > Verificatie > Wachtwoord voor uitschakelen > Openbare sleutel > Eigenschappen.

De afbeelding toont het verwachte venster:

| Quick Connect                                                                                                    |                  |                                                                                            | × |  |
|----------------------------------------------------------------------------------------------------|------------------|--------------------------------------------------------------------------------------------|---|--|
| Protocol:                                                                                                    | SSH2 ~           |                                                                                            | 1 |  |
| Hostname:                                                                                                    |                  |                                                                                            |   |  |
| Port:                                                                                                    | 22 Firewall:     | None ~                                                                                     | ] |  |
| Username:                                                                                                    |                  |                                                                                            |   |  |
| Authentication          Password       Properties         PublicKey       Image: Constraint of the second second se |                  |                                                                                            |   |  |
| Show quick co                                                                                                    | nnect on startup | <ul> <li>Save session</li> <li>✓ Open in a tab</li> <li>Connect</li> <li>Cancel</li> </ul> |   |  |

Selecteer Use sessie public key string > Select Use Identity of certificate file > Select ... toets > Navigeren in naar de folder en selecteer de gewenste toets > Select OK zoals getoond in de afbeelding.

| Jse global public key setting                                                                                          | Use session public key setting     OK                                                           |
|----------------------------------------------------------------------------------------------------|-------------------------------------------------------------------------------------------------|
| Use identity or certificate file                                                                                       | Cance                                                                                           |
| C:\Users\\.ssh\key2                                                                                                    |                                                                                                 |
| ) Use a certificate from your personal C/                                                                              | API store or a PKCS #11 provider DLL                                                            |
| CAPI V DLL:                                                                                                    |                                                                                                 |
| Certificate to use: <a>Certificate</a>                                                                                 | es>                                                                                             |
| Get username from certificate:                                                                                         | lommon Name 🗠                                                                                   |
| Use certificate as raw SSH2 key (serve                                                                                 | r does not support X.509)                                                                       |
| ngerprint:                                                                                                    |                                                                                                 |
| HA-2: e0:82:1d:a8:67:45:eb:96:31:12:<br>HA-1: 79:04:f3:8a:0f:99:57:ee:d0:6b:4<br>4D5: da:82:5e:30:f8:22:ec:a0:04:18:71 | 74:28:ac:1a:4b:fa:b6:6e:67:e9:85:c9:06:0d:3<br>4f:84:bb:93:d3:d1:99:63:70:a3<br>:7e:fe:de:40:63 |
| c                                                                                                    | >                                                                                               |

Sluit tot slot aan op het externe IP-adres van de instantie via SSH zoals in de afbeelding.

| Quick Connect                                                    |                  | ×                                                                                          |
|------------------------------------------------------------------|------------------|--------------------------------------------------------------------------------------------|
| Protocol:<br>Hostname:<br>Port:                                  | SSH2 ~           | None ~                                                                                     |
| Authentication Authentication PublicKey Keyboard GSSAPI Password | Interactive      | Properties                                                                                 |
| Show quick co                                                    | nnect on startup | <ul> <li>Save session</li> <li>✓ Open in a tab</li> <li>Connect</li> <li>Cancel</li> </ul> |

**Opmerking:** Gebruikersnaam/wachtwoord die is gedefinieerd in de gegenereerde SSHtoetsen wordt gevraagd in te loggen.

```
csr-cisco# show logging
Syslog logging: enabled (0 messages dropped, 3 messages rate-limited, 0 flushes, 0 overruns, xml
disabled, filtering disabled)
No Active Message Discriminator.
<snip>
*Jan 7 23:16:13.315: %SEC_log in-5-log in_SUCCESS: log in Success [user: cisco] [Source:
X.X.X.X] [localport: 22] at 23:16:13 UTC Thu Jan 7 2021
csr-cisco#
```

## Aanvullende VM-inlogmethoden

**Opmerking:** Raadpleeg <u>Connect met Linux VMs met behulp van geavanceerde</u> methodologische documentatie.

# Geef extra gebruikers toestemming om in te loggen op CSR1000v/C800v in GCP

Na inloggen op de instantie CSR1000v is geslaagd, is het mogelijk om extra gebruikers met deze methoden te configureren:

## Een nieuwe gebruikersnaam/wachtwoord configureren

Gebruik deze opdrachten om een nieuwe gebruiker en een nieuw wachtwoord te configureren:

enable
configure terminal
username <username> privilege <privilege level> secret <password>
end
Voorbeeld:

csr-cisco# configure terminal Enter configuration commands, one per line. End with CNTL/Z. csr-cisco(config)#

csr-cisco(config)# username cisco privilege 15 secret cisco csr-cisco(config)# end csr-cisco#

Een nieuwe gebruiker kan nu inloggen bij de instantie CSR1000v/C8000v.

#### Een nieuwe gebruiker met SSH-toets configureren

Configureer de openbare sleutel om toegang tot de instantie CSR1000v te krijgen. SSH-toetsen in de metagegevens bieden geen toegang tot CSR1000v.

Gebruik deze opdrachten om een nieuwe gebruiker met een SSH-toets te configureren:

```
configure terminal
ip ssh pubkey-chain
username <username>
key-string
<public ssh key>
exit
end
```

**Opmerking:** De maximum lijnlengte bij Cisco CLI is 254 tekens zodat de key string mogelijk niet past bij deze beperking, is het handig om de key string te wikkelen om een terminale lijn te gebruiken. De details over het overwinnen van deze beperking worden uitgelegd in <u>Generate an Instance SSH Key om CSR1000v te implementeren in Google Cloud Platform</u>

```
$ fold -b -w 72 /mnt/c/Users/ricneri/.ssh/key2.pub
```

ssh-rsa AAAAB3NzaC1yc2EAAAADAQABAAABAQDldzZ/iJi3VeHs4qDoxOP67jebaGwC6vkC n29bwSQ4CPJGVRLcVSNPcPPqVydiXVEOG8e9gFszkpk6c2me0+TRsSLiwHigv28lyw5xhn1U ck/AYpy9E6TyEEu9w6Fz0xTG2Qhe1n9b5Les6K9PFP/mR6WUMbfmaFredV/sADnODP0+OfTK /OZPg34DNfcFhglja5GzudRb3S4nBBhDzuVrVC9RbA4PHVMXrLbIfqlks3PCVGOtW1HxxTU4 FCkmEAg4NEqMVLSm26nLvrNK6z71RMcIKZZcST+SL61Qv33gkUKIoGB9qx/+D1RvurVXfCdq 3Cmxm2swHmb6MlrEtqIv cisco \$

```
csr-cisco# configure terminal
Enter configuration commands, one per line. End with CNTL/Z.
csr-cisco(config)#
```

csr-cisco(config)# ip ssh pubkey-chain csr-cisco(conf-ssh-pubkey)# username cisco

```
csr-cisco(conf-ssh-pubkey-user)# key-string
csr-cisco(conf-ssh-pubkey-data)#ssh-rsa
AAAAB3NzaC1yc2EAAAADAQABAAABAQD1dzZ/iJi3VeHs4qDoxOP67jebaGwC
csr-cisco(conf-ssh-pubkey-
data)#6vkCn29bwSQ4CPJGVRLcVSNPcPPqVydiXVEOG8e9gFszkpk6c2meO+TRsSLiwHigv281
csr-cisco(conf-ssh-pubkey-
data)#yw5xhn1Uck/AYpy9E6TyEEu9w6Fz0xTG2Qhe1n9b5Les6K9PFP/mR6WUMbfmaFredV/s
csr-cisco(conf-ssh-pubkey-
data)#ADnODPO+OfTK/OZPg34DNfcFhg1ja5GzudRb3S4nBBhDzuVrVC9RbA4PHVMXrLbIfq1k
csr-cisco(conf-ssh-pubkey-
data)#33PCVGOtW1HxxTU4FCkmEAg4NEqMVLSm26nLvrNK6z71RMcIKZZcST+SL61Qv33gkUKI
csr-cisco(conf-ssh-pubkey-data)#oGB9qx/+D1RvurVXfCdq3Cmxm2swHmb6M1rEtqIv cisco
csr-cisco(conf-ssh-pubkey-data)# exit
csr-cisco(conf-ssh-pubkey-user)# end
csr-cisco#
```

## Controleer de ingestelde gebruikers op inloggen bij CSR1000v/C8000v

Om te bevestigen dat de configuratie juist is ingesteld, logt u in met de aangelegde geloofsbrieven of met het privé belangrijkste paar voor de openbare sleutel met de extra lichtgelovigen.

Van de routerkant, zie het succesvolle logbestand met het uiteindelijke IP-adres.

```
csr-cisco# show clock
*00:21:56.975 UTC Fri Jan 8 2021
csr-cisco#
csr-cisco# show logging
Syslog logging: enabled (0 messages dropped, 3 messages rate-limited, 0 flushes, 0 overruns, xml
disabled, filtering disabled)
<snip>
*Jan 8 00:22:24.907: %SEC_log in-5-log in_SUCCESS: log in Success [user: <snip>] [Source:
<snip>] [localport: 22] at 00:22:24 UTC Fri Jan 8 2021
csr-cisco#
```

# Problemen oplossen

## Als de foutmelding "Handeling ingesteld op out" wordt weergegeven.

```
$ ssh -i CSR-sshkey <snip>@X.X.X.X
ssh: connect to host <snip> port 22: Operation timed out
Mogelijke oorzaken:
```

• De installatie is nog niet klaar.

• Het Openbaar adres is niet het adres dat is toegewezen aan nic0 in de VM. Oplossing:

Wacht tot de VM-implementatie voltooid is. Gewoonlijk duurt een CSR1000v-implementatie tot 5 minuten om te voltooien.

#### Als een wachtwoord vereist is

Als er een wachtwoord is vereist:

```
$ ssh -i CSR-sshkey <snip>@X.X.X.X
Password:
Password:
Mogelijke oorzaak:
```

De gebruikersnaam of privé-toets is onjuist.

Oplossing:

- Zorg ervoor dat de gebruikersnaam dezelfde is die is opgegeven toen CSR1000v/C8000v werd ingezet.
- Zorg ervoor dat de privé-toets hetzelfde is als u op de invoeringstijd hebt opgenomen.

# Gerelateerde informatie

- <u>Cisco Cloud-services router 1000v dataplaat</u>
- Technische ondersteuning en documentatie Cisco Systems